### ppt课件怎么换主题

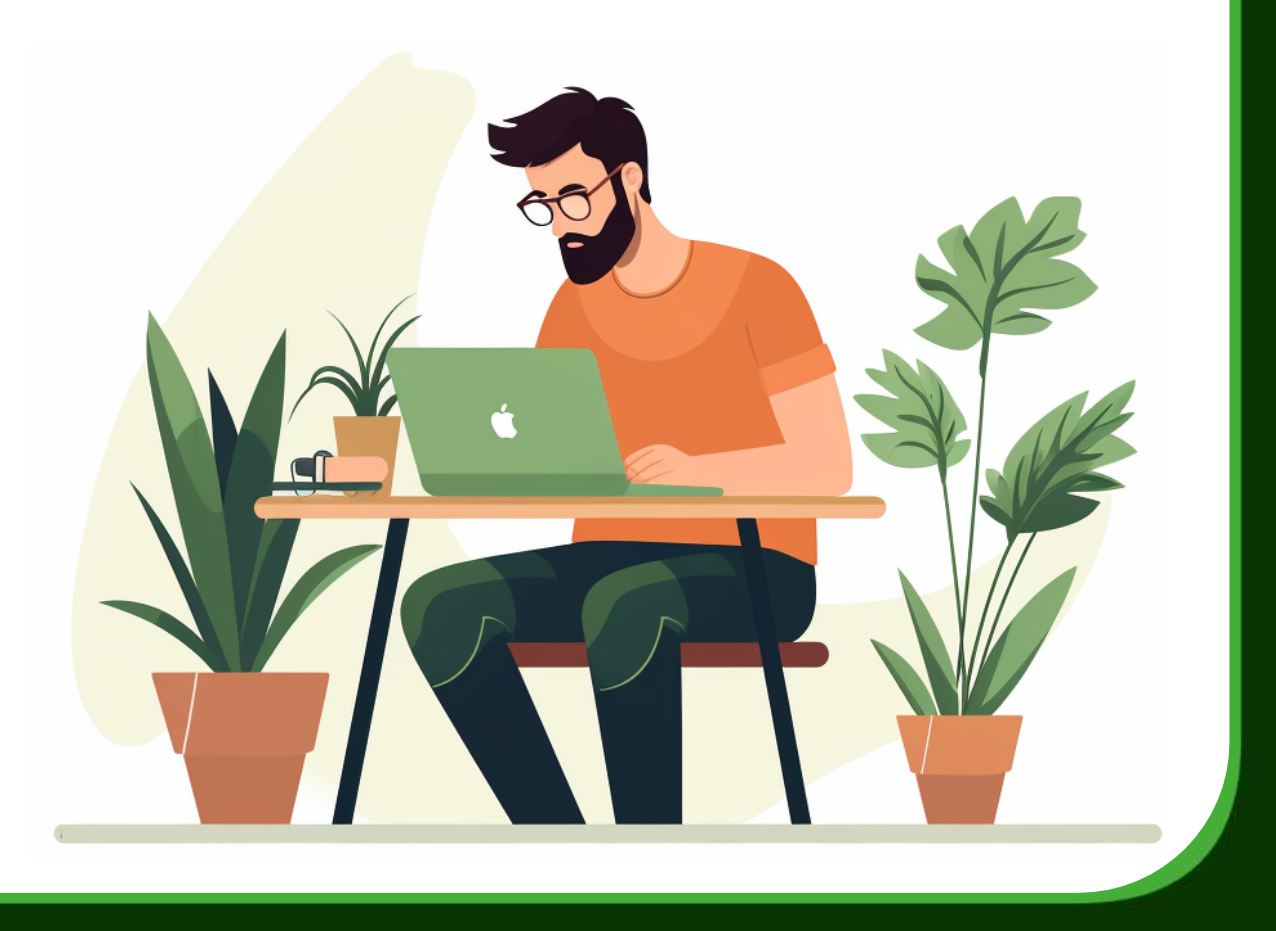

0

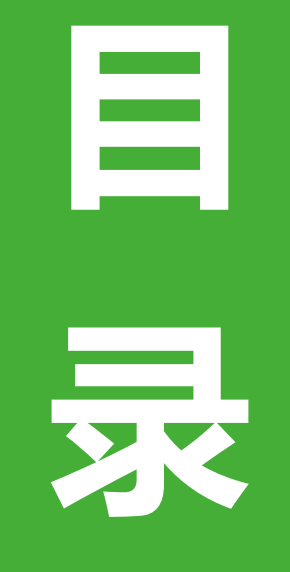

- ・更换主题前的准备
- ・更换主题的步骤
- ・更换主题的注意事项
- ・更換主题后的完善
- ・更换主题的常见问题及解决方案

contents

## 01

### 更换主题前的准备

## CHAPTER

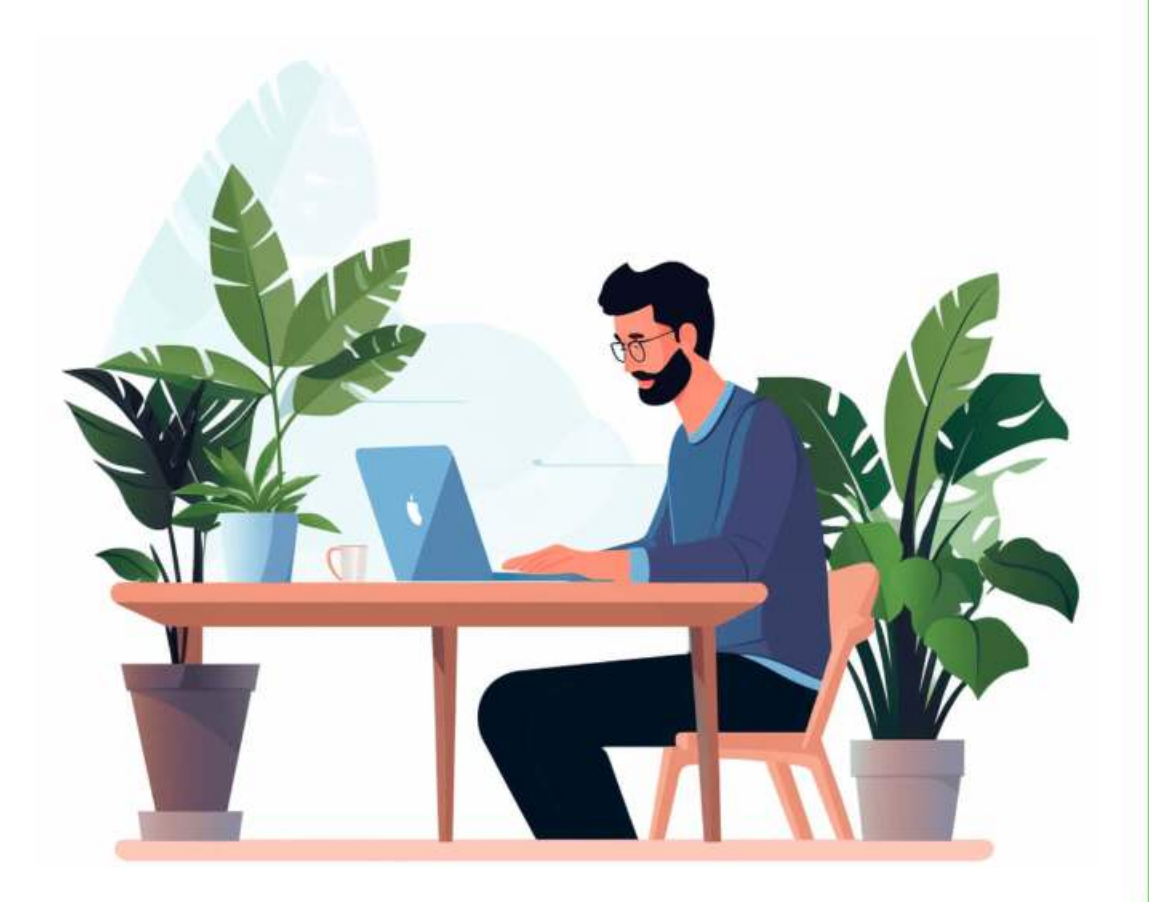

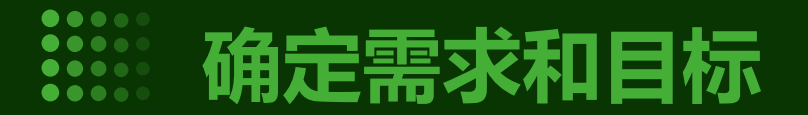

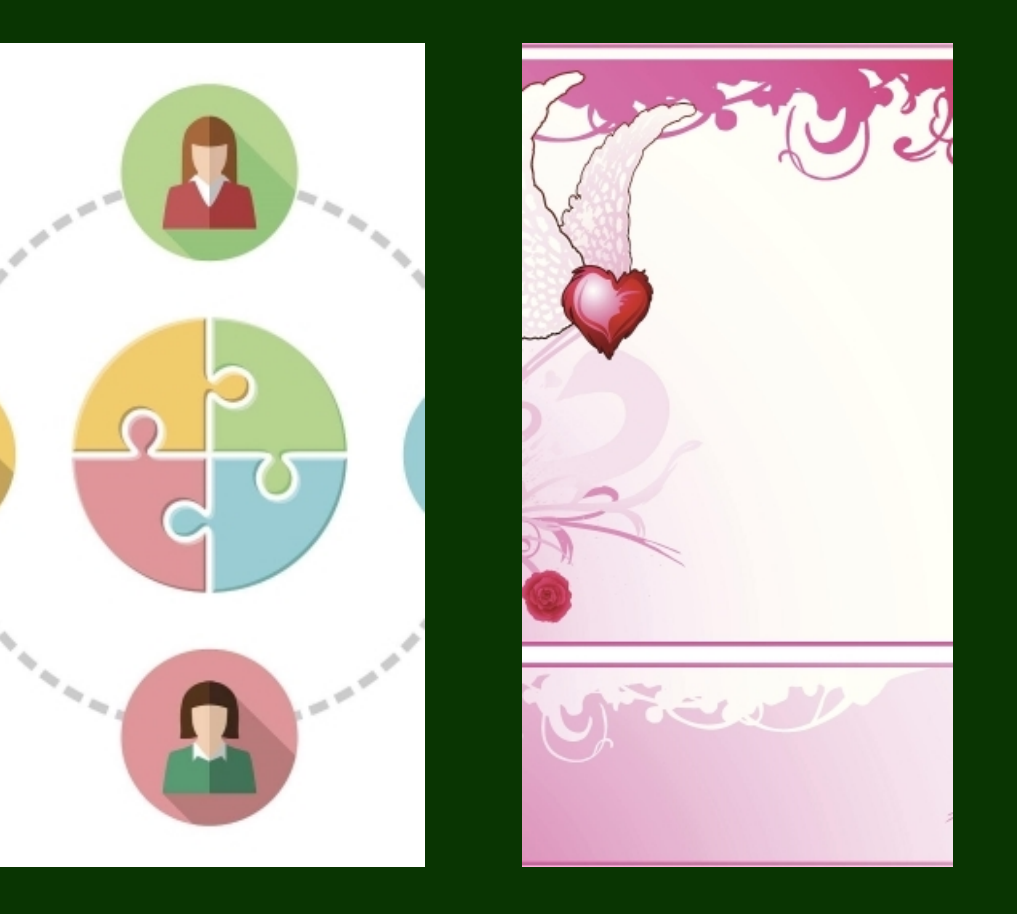

N.

#### 了解客户需求

与客户沟通,明确PPT课件的主题、目的和受众群体,确保所选取的主题符合客户期望。

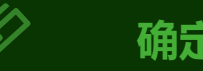

#### 确定目标受众

针对不同的受众群体,选择适合 的主题和内容,确保信息传递的 有效性和针对性。

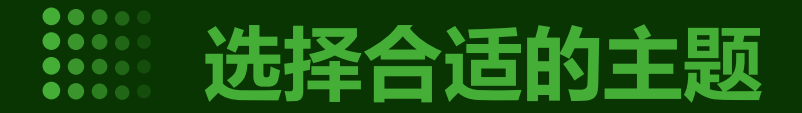

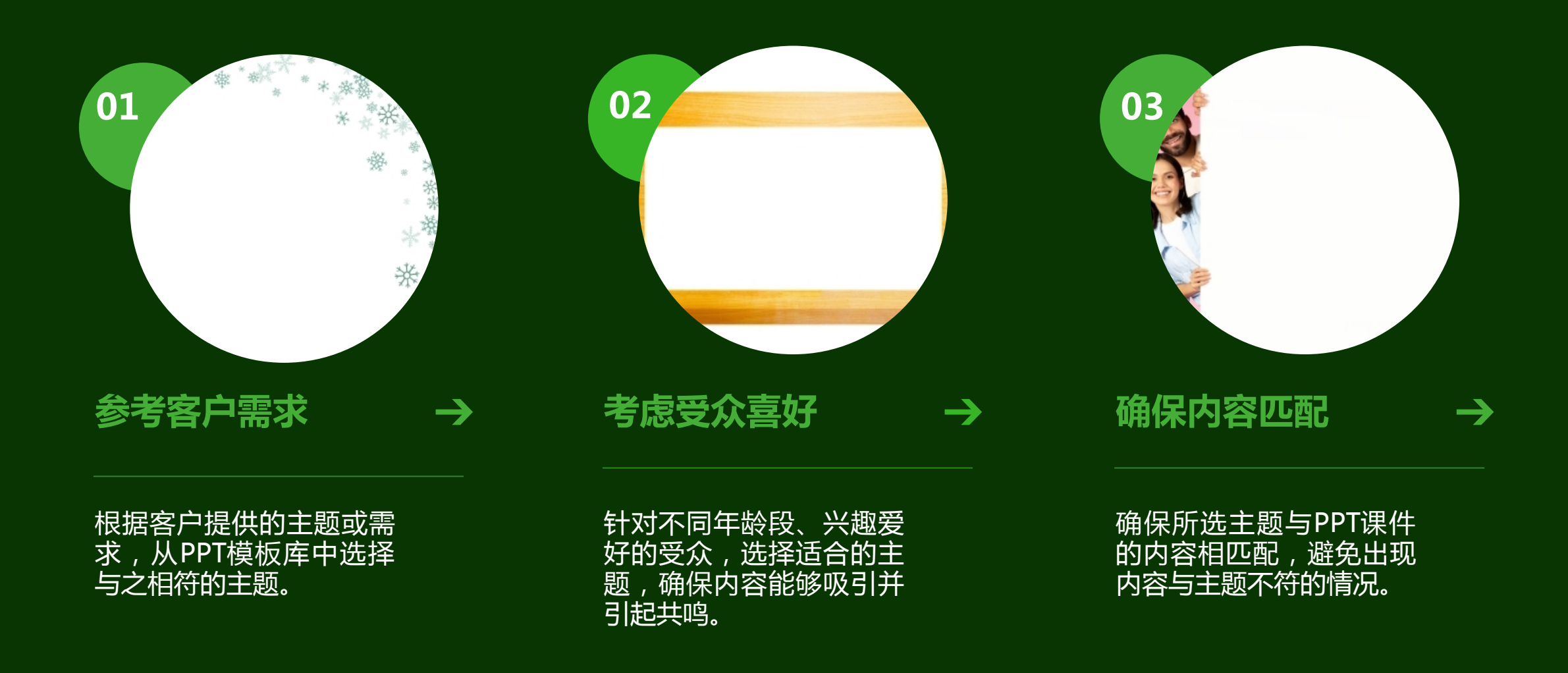

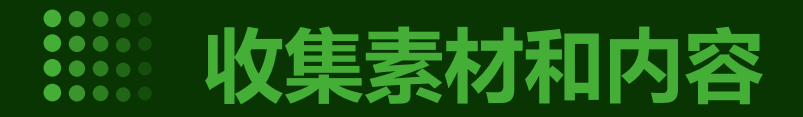

#### 准备内容

根据所选主题和目标受众,编写PPT 课件的内容,确保信息清晰、有条理。

#### 00 8 Ð 0 C 3 0 6) 6 8 0 0 0 0 (1) 0 1 I Q, 3 A I. Ø 3 0 0 0 Ø 0 0 Ø D D 0 D æ 0

#### 收集素材

根据所选主题,收集相关的图片、图 表、动画等素材,以增强PPT课件的 表现力和吸引力。

## 02

### 更换主题的步骤

## CHAPTER

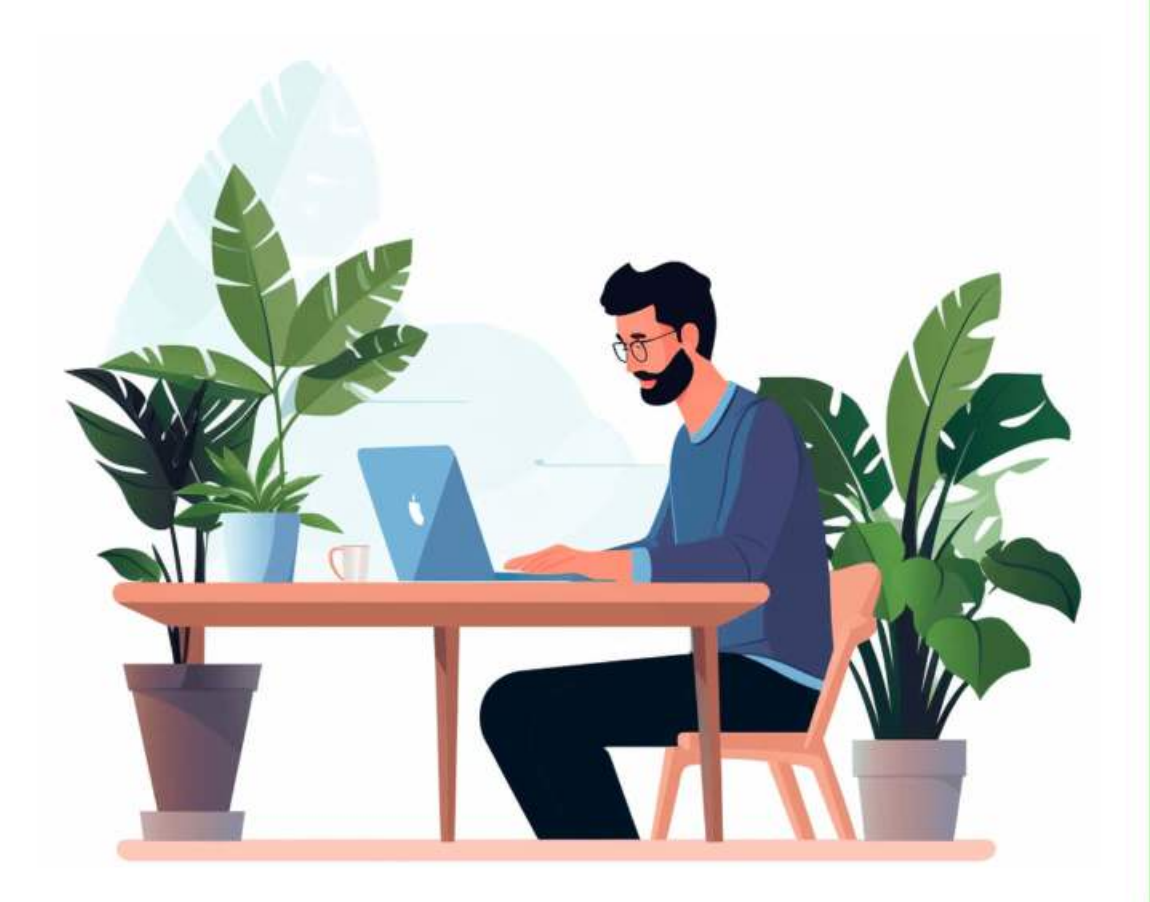

#### 訂示 PPT 课件

首先,打开你的PPT课件,在PowerPoint中点击"文件"->"打开",然后浏览你的电脑 找到你的PPT课件。

> 如果你已经打开了一个PPT课件,你可以直接点击"文件"->"打开其他",然后从弹出的 文件浏览器中找到你需要的课件。

在打开课件后,你可以看到整个PPT课件的缩略图,这样你可以快速找到你想要更换主题的 幻灯片。

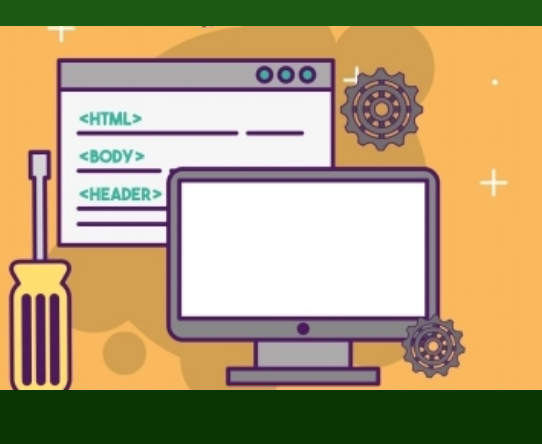

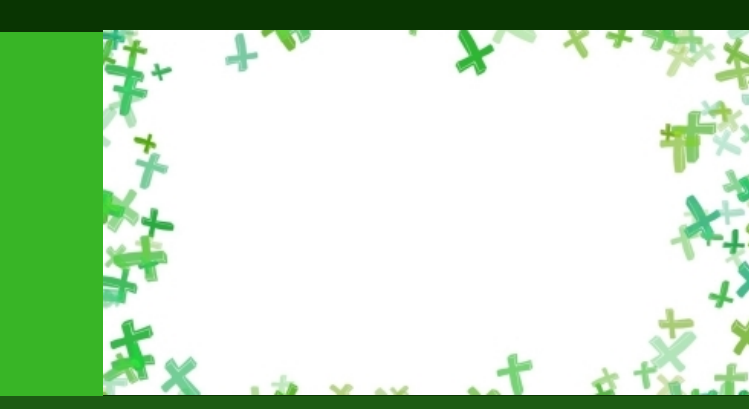

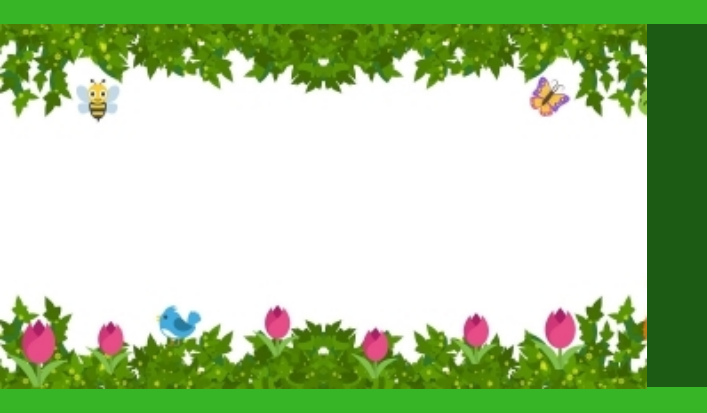

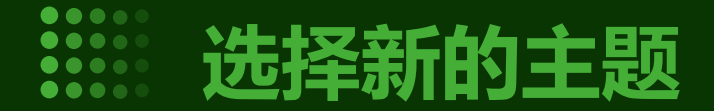

#### 在打开PPT课件后,你可以在菜单栏中找到"设计"选项卡,点击它展开设计菜单。

在设计菜单中,你会看到很多不同的主题,这些主题可以帮助你快速改变整个PPT 课件的风格。

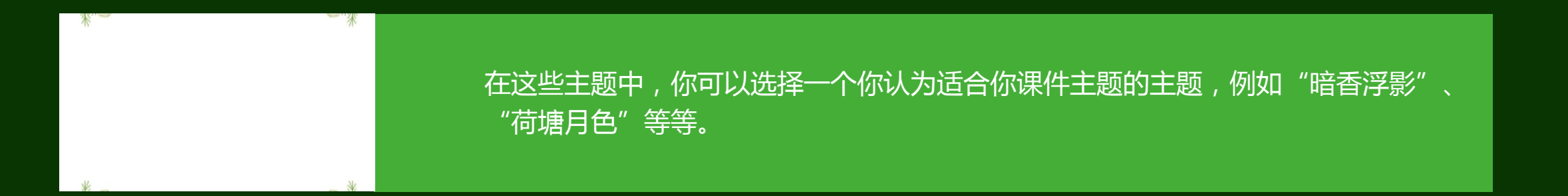

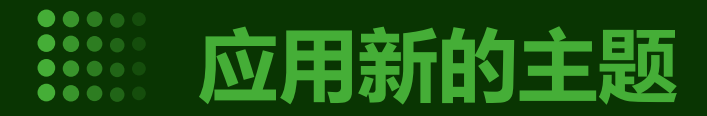

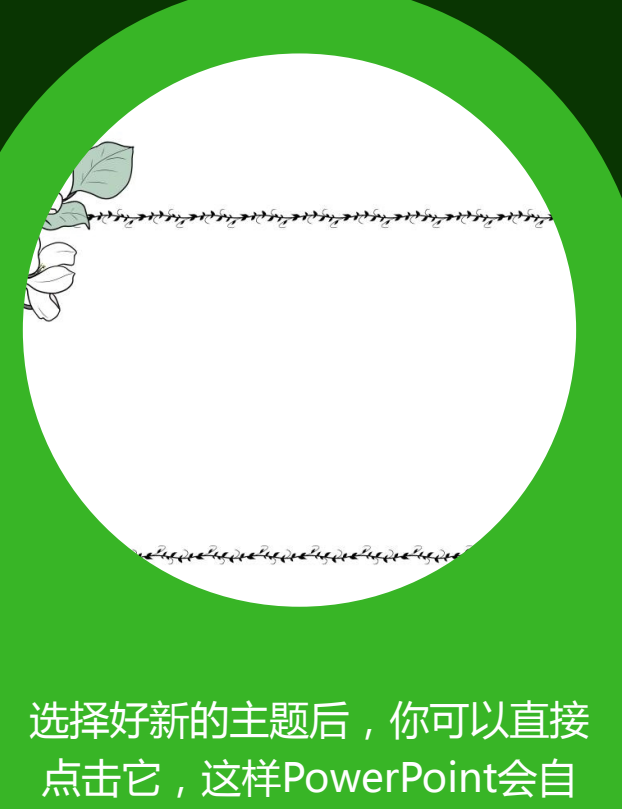

点击它,这样PowerPoint会目 动将你选择的主题应用到整个 PPT课件中。 如果你想要对某个幻灯片应用新 的主题,你可以先选中这个幻灯 片(点击它即可),然后在设计 菜单中选择你想要的新的主题。

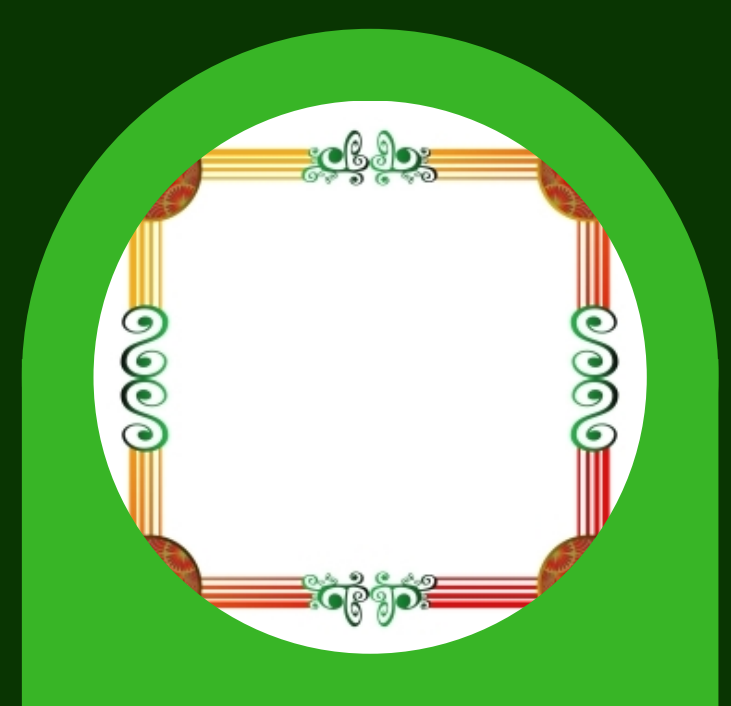

PowerPoint会自动将新的主题应 用到选中的幻灯片上。

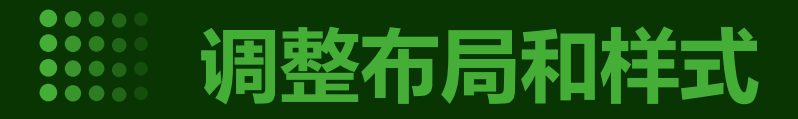

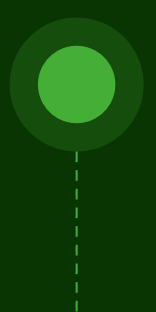

在应用新的主题后,你可能需要对PPT课件的布 <u>局和样式进行一些微调。</u> 在菜单栏中,你可以找到"布局"和"样式"选 项卡,它们可以帮助你调整PPT课件的布局和样 式。

在"布局"选项卡中,你可以选择不同的布局方 式,例如"标题和内容"、"两栏内容"等等。 选择一个适合你内容的布局方式可以让你的PPT 课件更加美观和易读。

在"样式"选项卡中,你可以对PPT课件的样式进行一些调整,例如更改字体、字号、颜色等等。你可以尝试不同的样式选项,看看哪个效果最好。

## 03

### 更换主题的注意事项

# CHAPTER

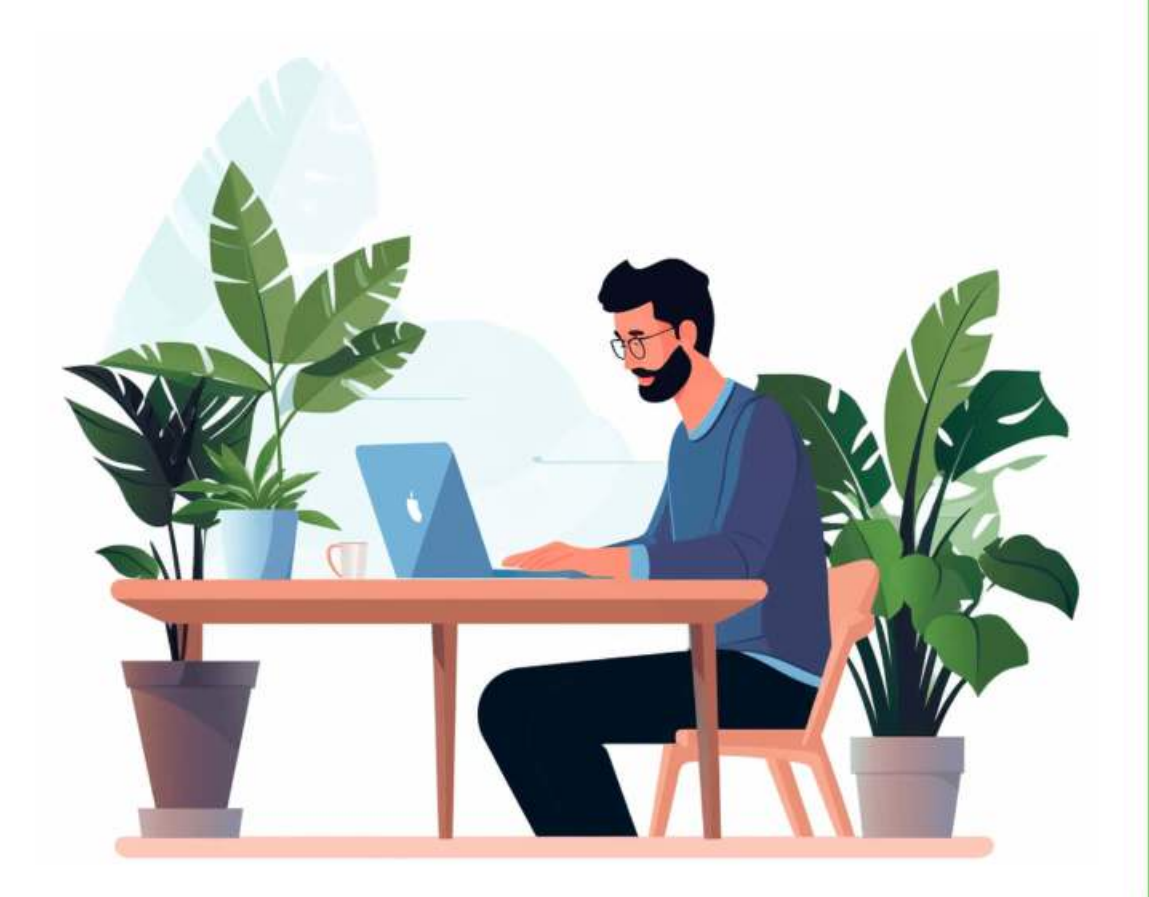

以上内容仅为本文档的试下载部分,为可阅读页数的一半内容。如要下载或阅读全文,请访问: <u>https://d.book118.com/085204200221011344</u>